## CLP 4316 / CLP 4416 / CLP 4516 / CLP 4520 / CLP 4524 – CLP 3316 / CLP 3416 / CLP 3516 / CLP 3520 / CLP 3524

1) Die Taste [Menü] drücken, um das Druckermenü zu öffnen.

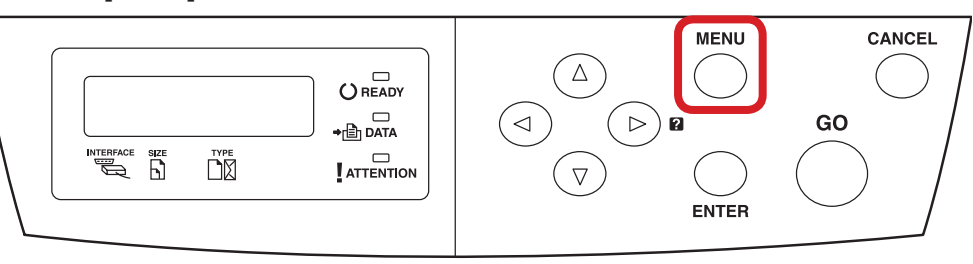

- a Anzeigen des Zählerstands:
- 2a) Mit der Taste [*Rauf*] oder [*Runter*] den Menüpunkt "*Seitenzähler"* auswählen und dann die Taste [*Rechts*] drücken.

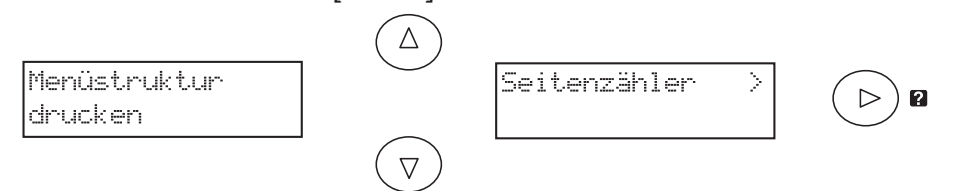

3a) Der Zählerstand "Gedr. Seiten" wird nun im Display angezeigt.

>Gedr. Seiten 0123456

4a) Zum Verlassen wieder die Taste [Menü] drücken. MENU

- b Ausdrucken des Zählerstands:
- **2b)** Mit der Taste [*Rauf*] oder [*Runter*] den Menüpunkt *"Statusseite drucken"* auswählen und 2× [*Enter*] drücken, um den Ausdruck zu starten.

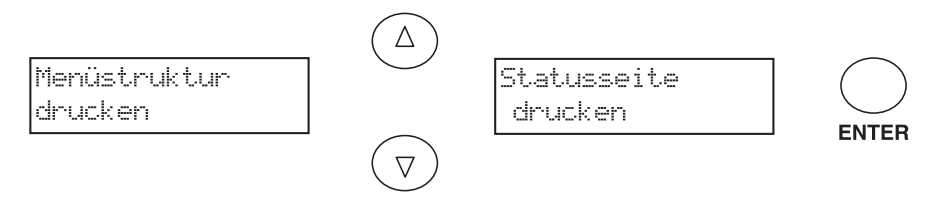

3b) Der Z\u00e4hlerstand "Gedruckte Seite(n)" wird unter dem Abschnitt "Seiteninformation" aufgef\u00fchrt.

|                                                                                                    | STAT                                                                                    | JS SEITE                                                                                                    |                                                                                   |
|----------------------------------------------------------------------------------------------------|-----------------------------------------------------------------------------------------|----------------------------------------------------------------------------------------------------|-----------------------------------------------------------------------------------|
| Hardware Info                                                                                                    | mation                                                                                  | Speicher                                                                                                    |                                                                                   |
| MF-Zufuhr A4<br>Kassette 1 A4<br>Kassette 2 A4<br>Duplex-Modus<br>Warnsignal<br>Gesamtpuufergröße<br>Sleep Timer<br>Form-Vorschub, Zeital | Normalpapier<br>Normalpapier<br>Vordnocke<br>Ein<br>100 / KB<br>1200 / KB<br>5 Sekunden | Speicher<br>Steckplatz 1<br>Gesamtspeicher<br>Verfügsbar<br>RAM DISK<br>Schraibschutz<br>Gesamtspeicher<br>Verfügsbar | 131072 КВ<br>Leer<br>131072 КВ<br>19471 КВ<br>Еів<br>Ація<br>57344 КВ<br>57038 КВ |
| Seiteninformat                                                                                                    | ion                                                                                     | Installierte Optioner                                                                                                 | n                                                                                 |
| Ton<br>Gedruckte Seite(n)<br>Farbe<br>Monochrom                                                                                           | Fein<br>5662<br>4288<br>1374                                                            | Festplatte N<br>Option ROM N<br>Cmpact Flash Karte N<br>Emulation                                                     | lein<br>lein<br>lein                                                              |
| Netzwerkstatu                                                                                                    | S                                                                                       | PCL 6                                                                                                    |                                                                                   |
| TCP/IP<br>IP Adresse<br>Subnet Maske<br>Standard-Gateway<br>DHCP<br>BOOTP                                                                 | Ein<br>192,168,0,1<br>255,255,255,0<br>192,168,0,100<br>Aus<br>Aus                      | Status Verbrauchsn   Toner (Cyan) T   0 100                                                                           | natorial<br>ioner (Magenta)<br>100                                                |
| Netware<br>Netzwerknummer 80:                                                                                                    | Aus                                                                                     | Toner (Gelb) T                                                                                                    | oner (Schwarz)                                                                    |
| AppleTalk                                                                                                    | Aus                                                                                     | - 100 0                                                                                                    | 100                                                                               |